## 院所資料交換作業

|   |          |   | 目 次        |     |
|---|----------|---|------------|-----|
| 壹 | `        | 作 | 業目的及功能     | . 2 |
|   | -        | • | 作業目的       | . 2 |
|   | <u>-</u> | ` | 作業功能       | . 2 |
| 貳 | `        | 操 | 乍說明        | .3  |
|   | -        | ` | 登入入口網頁     | .3  |
|   | <i>–</i> | ` | 院所交换檔案上傳作業 | .6  |
|   | Ξ        | • | 院所交换檔案下載作業 | . 8 |
| 參 | •        | 補 | 充說明        | 12  |

壹、 作業目的及功能

一、 作業目的

提供醫療院所上傳檔案至轄區所屬分區業務組,及本署不定期提供醫療 院所通知、公告等電子檔案交流使用。

- 二、 作業功能
  - (一)院所交換檔案上傳作業:提供醫療院所透過網路上傳各項其他業務之 檔案資料功能,不指定資料格式、不強迫壓縮,也不指定壓縮格式等。 並為其轉送至署本部及所屬之各分區業務組。
  - (二)院所交換檔案下載作業:提供醫療院所查詢及下載各項資訊之檔案資料功能。

貳、 操作說明

## 一、 登入入口網頁

(一)服務機構進入健保資訊網服務系統(VPN)平台後,點選畫面中醫事 機構常用登入或點選左方「醫事機構登入」,選擇憑證種類及輸入憑 證相關資料,將電子憑證插入讀卡機,按登入鍵,進入如下畫面的「我 的首頁」,左邊「服務項目」將顯示該登入人員個人所屬權限的作業 清單。

| 新生福利部<br>中央健康保險署                                   | <sup>您正使用 @</sup> InternetExplorer 動質器 (版本:11.0)<br>健保資訊網服務系統(VPN)                           |                    |                                       |
|----------------------------------------------------|----------------------------------------------------------------------------------------------|--------------------|---------------------------------------|
| 醫事人員專區                                             |                                                                                              |                    | 所在位言/希首詞                              |
| 醫事機構登入                                             | 即時公告                                                                                         |                    |                                       |
| 下載專區                                               | 因應系統調整,本網站於106年10月25日(日)13:00至17:00暫停服務,不便之                                                  | 虐,敬請見諒。            |                                       |
| 聯絡窗口                                               |                                                                                              |                    |                                       |
| 友善連結                                               | ♥ 醫事人員常用連結                                                                                   | ● 醫事               | <sup>1</sup> 機構常用登入                   |
| 服務電話:(07)231-8122                                  | →健保醫療資訊雲端查詢系統(首頁版)                                                                           | <b></b>            | ▶ 醫事人員卡                               |
| 服務時間:週一至週五8:00~19:45<br>電子信箱:ic_service@nhi.gov.tw | →保險對象特定醫療資訊查詢作業                                                                              |                    | ▶健保卡                                  |
|                                                    | ▶ 醫事人員溝通平台                                                                                   |                    | ▶自然人憑證                                |
| 一中華電信 (02)2344-3118                                | ▶院所申報醫師別概況作業                                                                                 |                    | ▶醫事機構卡                                |
|                                                    | ▶ 住院病例組合編審查詢作業                                                                               |                    | ▶政府單位憑證卡                              |
|                                                    | ❷系統公告                                                                                        |                    |                                       |
|                                                    | 106.11.10/每日上午5:00至8:00因進行例行系統維護,檔案檢核作業將暫<br>核,請勿將已上傳檔案刪除,以免影響優先排程權利。                        | 停服務,但仍可正常收件<br>● ◎ | 牛,若於本時段上傳處理狀懸為「檢核中」,將於上午8.00開始排程檢     |
|                                                    | ♥業務公告                                                                                        |                    | Q 建隐查詢 話詞窗口                           |
|                                                    | 警察及藥材組 / 106.11.13<br>※(重要通知) 為增進臨床醫師與審查醫藥專家之專業意見交流,新增「醫事人<br>同各總額部門醫療服務審直勞務受託單位及審查醫藥專家處理回應。 | 員溝通平台-審查討論區」       | 」,臨床醫師得依個人專業審查核減案件提問及建議,本署將視意見類型,協    |
|                                                    | 醫務管理組 / 106.11.13<br>[重要通知] 為落實覽向轉診,加強醫師與醫師問轉診連繫,新增「醫事人員溝<br>料 ∨                             | 通平台-電子轉診區」,彭       | 鼓勵院所開發醫療資訊系統(HIS)未來與電子轉診平台介接推贏應用。 詳細實 |

|                                                                                                    | 您正使用 🧲 InternetExp                                                                                                    | lorer 瀏覽器 (版本:                                                               | 11.0)                                                                                                    |                                                                    |                                                  | ▲★★ 加可ドロドロ                                 | ◎ 約泊皮/市市                                   | 43 I V             |
|----------------------------------------------------------------------------------------------------|----------------------------------------------------------------------------------------------------|------------------------------------------------------------------------------|----------------------------------------------------------------------------------------------------|--------------------------------------------------------------------|--------------------------------------------------|--------------------------------------------|--------------------------------------------|--------------------|
| 衛 生 福 利 部<br>中央健康保險署                                                                                                    | 健保資訊                                                                                                    | 網服務訊                                                                         | 系統(VPN)                                                                                                    |                                                                    | P                                                | ØG                                         | 1                                          | 1                  |
| 醫事人員專區                                                                                                    |                                                                                                    |                                                                              |                                                                                                    |                                                                    |                                                  | 所在位置                                       | 置/合首頁/醫事機構                                 | 登人/醫               |
| 醫事機構登入                                                                                                    | ❹醫事機構登                                                                                                    | 入 (請選擇使用                                                                     | 卡片)                                                                                                    |                                                                    |                                                  |                                            |                                            |                    |
| 下載專區                                                                                                    | 醫事人員                                                                                                    | ŧ                                                                            | 健保卡                                                                                                    | 自然人憑請                                                              | iŧ                                               | 醫事機構卡                                      | 政府單位                                       | I憑證卡               |
| 聯絡窗口                                                                                                    | - HIOO                                                                                                    |                                                                              |                                                                                                    |                                                                    |                                                  |                                            |                                            |                    |
| 友善連結                                                                                                    | 醫事人員卡                                                                                                    | 登入                                                                           |                                                                                                    |                                                                    |                                                  | 馮                                          | 鬯 DINI 雁本酒                                 |                    |
| 服務電話:(07)231-8122     服務時間:通一至週五8:00 ~ 19:45     電子信箱:ic_service@nhi.gov.tw     愛診:#登話論報優等課律     中華電信 (02)2344-3118                                                                                      | 1. 申辦醫事人<br>2. 衛生福利部署                                                                                                    | 員卡事宜? ><br>醫事憑證管理中,                                                          | 心相關網站?~                                                                                                    |                                                                    |                                                  | 。<br>(<br>請<br>。                           | 建保讀卡機(已驗證所<br>電腦鍵盤<br>選擇讀卡機種類<br>建保讀卡機 ● 品 | 成功者免 <br>:<br>晶片讀卡 |
|                                                                                                    |                                                                                                    |                                                                              |                                                                                                    |                                                                    |                                                  | ■ 隱私權政策                                    | € ■資訊安全政策                                  | ■著                 |
|                                                                                                    |                                                                                                    |                                                                              |                                                                                                    |                                                                    |                                                  |                                            |                                            |                    |
| 的首頁                                                                                                    |                                                                                                    |                                                                              | ian pina pina pina pina                                                                                                    | 網站地                                                                | ■ 虛擬診所                                           | 甄小雕 您好 修改客                                 | 邵碼 登出                                      |                    |
| 的首頁<br>服務項目<br>用申報                                                                                                    | ● 公告事項                                                                                                    | هرو - کمید با چند آبار منه ۱۹                                                | 民,注题条实社条本                                                                                                    | 網站地                                                                | ■ 虛擬診所                                           | 甄小麗 您好 修改容                                 | 26碼登出                                      | E§                 |
| 的首頁<br><u>服務項目</u><br>用申報<br>寮費用申報                                                                                                    | <ul> <li><u> </u></li></ul>                                                                                                    |                                                                              | 扇,諸避免安裝免費4<br>,諸治詢下列各 <b>轄</b> 區                                                                                                | 網站地<br>共享軟體(如:FOXY<br>窗口人員)(100.12.0                               | ■ 虚擬診所<br>、EMULE、BT等)<br>5) 詳細資料                 | 甄小雕 您好 修改著<br>• (100.12.05)                | 27碼 登出<br>3                                | E3                 |
| 的首頁<br><u>服務項目</u><br>用申報<br>寮費用申報<br>列組合編審服務                                                                                                    | <ul> <li> <u> <b> </b></u></li></ul>                                                                                             | 推保資料意外連減<br>1則(如無法登入<br>3作業說明(100                                            | 扇,諸避免安裝免費<br>,諸洽詢下列各轄區<br>1.12.05)                                                                                              | 網站地<br>共享軟體 (如:FOXY<br>窗口人員)(100.12.0                              | ■ 虛擬診所<br>、EMULE、BT等)<br>5)詳細資料                  | 甄小麗 您好 修改容<br>。(100.12.05)                 | <b>2碼 登出</b><br>5                          | E3                 |
| 的首頁<br>服務項目<br>用申報<br>寮費用申報<br>列組合編書服務<br>用支付                                                                                                    | <ul> <li> <u> <b> </b><u> <b> </b><u> </u><u> </u><u> </u><u> </u></u></u></li></ul>                                             | 能保資料意外洩漏<br>則(如無法登入<br>3件業說明(100<br>0.11.24) 詳細                              | 扇,請避免安裝免費4<br>,請洽詢下列各轄區<br>).12.05)<br>1 <mark>資料</mark>                                                                        | <b>網站地</b><br>共享軟體(如:FOXY<br>窗口人員)(100.12.0                        | ■ 虛擬診所<br>、EMULE、BT等)<br>5)詳細資料                  | 甄小麗 您好 修改著<br>• (100.12.05)                | 27碼 登出                                     | E\$                |
| 的首頁<br><u>服務項目</u><br>用申報<br>寮費用申報<br>列組合編審服務<br>引支付<br>卡醫費勾稽作業                                                                                                    | <ul> <li><u>人告事項</u></li> <li>※為防止您下載之網</li> <li>※用戶使用者管理房</li> <li>※醫療費用連線申報</li> <li>※醫療資訊揭露(10</li> <li>聯絡窗口</li> </ul>       | 健保資料意外速源<br>則(如無法登入<br>發作業說明(100<br>10.11.24) 詳細                             | 扇,諸避免安裝免費步<br>,諸治詢下列各轄區<br>9.12.05)<br>資料                                                                                       | 網站地<br>共享軟體 (如:FOXY<br>窗口人員)(100.12.0                              | ■ 虚擬診所<br>、EMULE、BT等)<br>5)詳細資料                  | 甄小雕 您好 修改著<br>。(100.12.05)                 | 27碼 登出<br>3                                | E\$                |
| 的首頁<br><u>服務項目</u><br>用申報<br>療費用申報<br>列組合編審服務<br>利支付<br>卡醫費勾稽作業<br>務品質指標查詢                                                                                                    | <ul> <li><u> </u></li></ul>                                                                                                    | 健保資料意外洩漏<br>則(如無法登入<br>3件業說明(100<br>10.11.24) 詳細                             | 扇,諸避免安裝免費<br>,請洽詢下列各轄區<br>.12.05)<br><mark>濟料</mark>                                                                            | 網站地<br>共享軟體 (如:FOXY<br>窗口人員)(100.12.0                              | ■ 虛擬診所<br>、EMULE、BT等)<br>5)詳細資料                  | 甄小雕 您好 修改署<br>。(100.12.05)                 | 27碼 登出                                     | 更多                 |
| 的首頁<br>服務項目<br>用申報<br>寮費用申報<br>列組合編書服務<br>用支付<br>卡醫費勾稽作業<br>务品質指標查詢<br>叫交換                                                                                                    | <ul> <li> <u> <b> </b> <u> </u></u></li></ul>                                                                                    | 能保資料意外洩漏<br>則(如無法登入<br>3件業說明(100<br>0.11.24) 詳細<br>政                         | <ul> <li>届,請避免安装免費</li> <li>,請洽詢下列各轄區</li> <li>).12.05)</li> <li>(資料</li> <li>▼ 分區業務組: 言</li> </ul>                             | 網站地<br>共享軟體 (如:FOXY<br>窗口人員)(100.12.0<br>諸選擇 → 査調                  | ■ 虛擬診所<br>、EMULE、BT等)<br>5)詳細資料                  | 甄小麗 您好 修改著<br>• (100.12.05)                | 27碼 登出                                     | Į§                 |
| 的首頁<br>服務項目<br>用申報<br>常費用申報<br>列組合編書服務<br>相支付<br>朱醫費勾稽作業<br>务品質指標查詢<br>叫交換<br>攻                                                                                                    | <ul> <li> <b>公告事項</b> <ul> <li>※為防止您下載之網</li> <li>※用戶使用者管理房</li> <li>※醫療費用連線申報</li> <li>※醫療資訊揭露(10</li> <li></li></ul></li></ul> | ⋭保資料意外洩減<br>則(如無法登入<br>発作業説明(100<br>10.11.24)詳細<br>政                         | <ul> <li>扇,諸避免安装免費</li> <li>,諸洽詢下列各轄區</li> <li>12.05)</li> <li>濟料</li> <li>▼ 分區業務組: ●</li> </ul>                                | 供享軟體 (如:FOXY<br>窗□人員)(100.12.0<br>諸選擇 ▼ <u>查詢</u>                  | ■ 虚擬診所<br>、EMULE、BT等)<br>5)詳細資料<br>● <b>(申真電</b> | 甄小雕 您好 修改者<br>。 (100.12.05)                | ₩ 登出                                       | Į\$                |
| 的首頁<br>服務項目<br>用申報<br>寮費用申報<br>列組合編審服務<br>利支付<br>卡醫費勾稽作業<br>務品質指標查詢<br>叫交換<br>攻<br>里(與償調查)<br>書物書6900 世紀                                                                                                 | <ul> <li><u> </u></li></ul>                                                                                                    | 健保資料意外洩減<br>利川(如無法登入<br>3作業説明(100<br>10.11.24) 詳細<br>政<br><b>聯絡窗口</b><br>劉o。 | <ul> <li>編,諸避免安裝免費</li> <li>,諸洽詢下列各轄區</li> <li>12.05)</li> <li>濟料</li> <li>✓ 分區業務組: 書</li> <li>(07)251-002</li> </ul>           | 網站地<br>共享軟體(如:FOXY<br>窗口人員)(100.12.0<br>請選擇 → 査調<br>部路電話<br>3 -111 | ▲ 虚凝診所<br>、EMULE、BT等)<br>5)詳細資料 (07)251-0023     | 甄小雕 您好 修改器<br>◆ (100.12.05)                | S7碼 登出<br>電子信箱<br>hi.gov.tw                | 更多                 |
| 的首頁<br>服務項目<br>用申報<br>寄費用申報<br>列組合編書服務<br>相支付<br>卡醫費勾稽作業<br>务品質指標查詢<br>叫交換<br>次<br>里(築價調查)<br>量調查網路申報<br>當時理解法 品質士学                                                                                      | <ul> <li> <u> <b> </b> </u></li></ul>                                                                                            | 能保資料意外洩漏<br>則(如無法登入<br>3件業説明(100<br>0.11.24) 詳細<br>政<br><b>聯絡窗口</b><br>劉∞○   | <ul> <li>届,請避免安装免費</li> <li>,請洽詢下列各轄區</li> <li>).12.05)</li> <li>(資料</li> <li>▼ 分區業務組: 第</li> <li>● (07)251-002</li> </ul>      | 網站地<br>共享軟體(如:FOXY<br>窗口人員)(100.12.0<br>諸選擇 → 查詢<br>將路電話<br>3 -111 | ▲ 虚擬診所<br>、EMULE、BT等)<br>5)詳細資料 (07)251-0023     | 甄小雕 您好 修改署<br>◆ (100.12.05)<br>(話<br>◎ ○@n | 四碼 登出<br>電子信箱<br>hi.gov.tw                 | ₹\$                |
| 的首頁<br>服務項目<br>用申報<br>寮費用申報<br>列組合編審服務<br>相支付<br>朱醫費勾稽作業<br>務品質指標查詢<br>科交換<br>次<br>里(強價調查)<br>量調查網路申報<br>院達理照議品質方案<br>要執定單確容明查詢作業                                                                        | <ul> <li> <u>人告事項</u> <ul> <li>※為防止您下載之健</li> <li>※用戶使用者管理房</li> <li>※醫療費用連線申報</li> <li>※醫療資訊場電(10</li> <li></li></ul></li></ul> | 健保資料意外洩減<br>現1(如無法登入<br>3件業説明(100<br>10.11.24)詳細<br>政<br><b>際路窗口</b><br>劉○○  | <ul> <li>扇,諸避免安装免費</li> <li>,諸洽詢下列各轄區</li> <li>12.05)</li> <li>濟料</li> <li>✓ 分區業務組: 第</li> <li>(07)251-002</li> </ul>           | 網站地<br>共享軟體(如:FOXY<br>窗口人員)(100.12.0<br>新選擇 ▼ 重調<br>將路電話<br>3 -111 | ■ 虚擬診所<br>、EMULE、BT等)<br>5)詳細資料<br>(07)251-0023  | 甄小雕 您好 修改器<br>◇ (100.12.05)                | 密碼 登出<br>電子信箱<br>hi.gov.tw                 | E\$                |
| 服務項目         服務項目         用申報         常費用申報         別組合編審服務         相支付         床醫費勾稽作業         努品質指標查詢         以公算         (與價調查)         電調查網路申報         完議理照議品質方案         家特定醫療資訊查詢作業         當院民資料申報 | <ul> <li> <u>人告事項</u> <ul> <li>※為防止您下載之網</li> <li>※用戶使用者管理時</li> <li>※醫療費用連線申報</li> <li>※醫療資訊鴉霉(10</li> <li></li></ul></li></ul> | 能保資料意外速減<br>則(如無法登入<br>3作業說明(100<br>0.11.24) 詳細<br>政<br><b>聯絡窗口</b><br>劉○○   | <ul> <li>編,請避免安装免費</li> <li>,請洽詢下列各轄區</li> <li>,12.05)</li> <li>濟常料</li> <li></li> <li>分區業務組: 算</li> <li>(07)251-002</li> </ul> | 網站地<br>共享軟體(如:FOXY<br>窗口人員)(100.12.0<br>諸選擇 ▼ 查詢<br>総路電話<br>3 -111 | ▲ 虚凝診所<br>、EMULE、BT等)<br>5)詳細資料 (07)251-0023     | 甄小雕 您好 修改器<br>◇ (100.12.05)                | 邵碼 登出<br>雪<br>電子信箱<br>hi.gov.tw            | 更多                 |

- (二)從我的首頁之「服務項目」的作業選單中,有以下兩種進入方式,分 述如下。
  - 直接點選-「院所資料交換」,進入如下畫面的「現行作業區」,系統 將自動將屬於院所資料交換作業的相關公告事項顯示於網頁右方。

|                              | a nang mang mang mang mang |                     |                   | 網站地圖 | 虛擬診所 甄小麗 您好 | 修改密碼 登出       |    |
|------------------------------|----------------------------|---------------------|-------------------|------|-------------|---------------|----|
| ••• 我的首頁                     |                            |                     |                   |      |             |               |    |
|                              | _                          |                     |                   |      |             |               |    |
| 服務項目                         | 🔍 🗨 公告事項                   |                     |                   |      |             |               | 更多 |
| 醫療費用申報                       | WEEE(100.11.00             | A A A A M T Angle J |                   |      |             |               |    |
| 預檢醫療費用申報                     | *EEE(100.11.30             | り詳細資料               |                   |      |             |               |    |
| 住院病例組合編審服務                   | ···· ※醫療資訊揭露(最)            | 新)(100.11.24) 🏻     | <b>詳細資料</b>       |      |             |               |    |
| 整座 <b>进用</b> 士什              | MHA USER MEN               | NU(100.11.24)       |                   |      |             |               |    |
|                              |                            | .11.24) 詳細資料.       |                   |      |             |               |    |
| 健保IC卡醫費勾稽作業                  | %cPA(100.11                | .24)                |                   |      |             |               |    |
| 醫療服務品質指標查詢                   |                            |                     |                   |      |             |               |    |
| 院所資料交換                       | 院所交換檔案上傳                   |                     |                   |      |             |               |    |
| 醫務行政                         | 院所交換檔案下載                   | •••••               | ✔ 分區業務組: 諸選擇      | ▼ 査詢 |             |               |    |
| 藥品管理 (藥價調查)                  | A 12 98 76 60              | Bit & b stars       | ma the sec        |      |             | 프 フ ト・ か      |    |
| <u> ちまわ 使 日 調 で 編 比 由 起 </u> | 分性美術組                      | 聯合語口                | 聯絡電話              |      | <b>得具電話</b> | 电子信相          |    |
|                              | 東區業務組                      | 쮋ㅇㅇ                 | (07)251-0023 -111 | (0)  | 7)251-0023  | ∘∘@nhi.gov.tw |    |
| 提升任院護理照護品質万茶                 |                            |                     |                   |      |             |               |    |
| 保險對象特定醫療資訊查詢作業               |                            |                     |                   |      |             |               |    |
| 照護機構院民資料申報                   |                            |                     |                   |      |             |               |    |
| pre-ESRD預防性及病人衛教計畫           |                            |                     |                   |      |             |               |    |

| ● 我的首頁 > 院所資料交換      |  |
|----------------------|--|
| 現行作業區 💿 🔗 😡 🔍 🔍 大告事項 |  |
| 院所交换福業上傳             |  |
| 院所交換檔案下載             |  |
|                      |  |
|                      |  |
|                      |  |
|                      |  |

 當游標移至「院所資料交換」的作業時,會將屬於此業務的相關作業 向右展開,當點選任一作業,系統進入如下畫面的「現行作業區」, 系統會自動執行所點選的作業。

|                              |               |                 |              | 網              | 站地圖 | 虛擬診所 甄小麗 您好  | 修改密碼 登出   | l .   |
|------------------------------|---------------|-----------------|--------------|----------------|-----|--------------|-----------|-------|
| 我的首頁                         |               |                 |              |                |     |              |           |       |
| 服務項目                         | ● 八共車         | 價               |              |                |     |              |           | 百多    |
| 完所申報醫師別概況作業                  |               | - 1.            |              |                |     |              |           | 2.2   |
| <b>ਡਿ</b> 療費用申報              | ·· ※注意!!預防詐   | 騙(100.11.24)    |              |                |     |              |           |       |
| 「検緊疫費用申報                     | ※醫療資訊揭露       | (最新)(100.11.24) | )詳細資料        |                |     |              |           |       |
| 上院病例组合编集服務                   | ** MHA USER I | MENU(100.11.24) | 詳細資料         |                |     |              |           |       |
| 27527373112311日 1166日1116323 | *HMS USER I   | MENUSDF DDDDD   | DDDDDD(100.1 | 1.24) 詳細資料     |     |              |           |       |
|                              | *cPA(100      | .11.24)         |              |                |     |              |           |       |
| 建保IC卡醫費勾稽作業                  | 🔍 聯絡窗         |                 |              |                |     |              |           |       |
| 醫療服務品質指標查詢                   |               |                 |              |                |     |              |           |       |
| 完所資料交換                       | 院所交換檔案上的      |                 | ▼ 分區業務       | 組: 諸選擇 ▼       | 單位: | 唐選擇 ▼ 査詢     | ]         |       |
| 醫務行政                         | 院所交換檔案下載      | 哉               | 聯絡窗口         | 聯絡電            | 話   | 傳直雷話         | 雷子        | 信箱    |
| 藥材管理 <mark>(</mark> 藥價調查)    |               | 醫療費用一科          | 林00          | (07)251-0023 - | 114 | (07)251-0023 | oo@nhi.aa | ov.tw |
| 转材價量調查網路申報                   |               |                 |              | (07)201 0020   |     | (0),201 0020 | - en ang  |       |
| 是升住院護理照護品質方案                 |               |                 |              |                |     |              |           |       |
| R險對象特定醫療資訊查詢作業               |               |                 |              |                |     |              |           |       |
| Q護機構院民資料申報                   |               |                 |              |                |     |              |           |       |
| nra_ESBD預防性支持上资料计去           |               |                 |              |                |     |              |           |       |
| パーという原則に区別へ軍殺計重              |               |                 |              |                |     |              |           |       |

| institutios tinstitutios tinstitu |                                  | 網站地圖                                                                     | 虛擬診所 甄小麗 您好 登出 |  |  |  |  |
|-----------------------------------|----------------------------------|--------------------------------------------------------------------------|----------------|--|--|--|--|
| ▶ 我的首頁 > 院所資料交換 > 院所交換檔案上傳        |                                  |                                                                          |                |  |  |  |  |
|                                   | ♥ 院所交換檔案                         | 上傳                                                                       |                |  |  |  |  |
| 院所交換檔案下載                          | *交换檔案備註                          |                                                                          | ]              |  |  |  |  |
|                                   | *交换檔案                            |                                                                          | 瀏覽             |  |  |  |  |
|                                   | [說明]<br>1.本作業爲提供院所<br>2.檔案名稱僅可使用 | 上傳 清除<br>而傳送檔案功能,檔案上傳後諸通知本單位相關人員取檔。<br>英數字,可含短破折號(-)或底線(_);不可納中交、空白字元或特別 | 特定で            |  |  |  |  |

(三)「現行作業區」中有三個小按鈕,分述如下。

1. 點選 🔕 顯示此作業之聯絡窗口。

2. 點選 🖉 顯示此作業之公告事項 ,例如:使用手册..等。

3. 點選 🧕 顯示此作業之作業說明。

二、 院所交換檔案上傳作業

(一) 點選執行此作業時畫面如下。

| 🤍 院所交換檔案 | 上傳       |
|----------|----------|
| *交换檔案備註  |          |
| *交换檔案    | 瀏覽       |
|          | 上傳    清除 |

[說明]

本作業為提供院所傳送檔案功能,檔案上傳後請通知本單位相關人員取檔。
 福案名稱僅可使用英數字,可含短破折號(-)或底線(\_);不可納中交、空白字元或特殊字元。

(二) 輸入欄位說明

| 序號 | 欄位名稱   | 意義及用途      | 限制說明             |
|----|--------|------------|------------------|
| 1  | 交換檔案備註 | 上傳檔案的備註    |                  |
| 2  | 交換檔案   | 上傳檔案的路徑及檔名 | 檔名不可含中文及空<br>白字元 |

(三) 欲上傳院所交換檔案時

- 將欲上傳檔案的路徑及檔名輸入交換檔案欄位,或按瀏覽,出現〔選 擇檔案〕畫面,直接點選路徑檔名帶入畫面。
- 2. 欲清除資料時,按清除,將畫面全部欄位內容清為空白。
- 按上傳,將資料上傳至傳送目錄並啟動處理程式,將資料傳送至業務組。按上傳交換檔案回覆畫面如下。

| - | 上傳檔案原始檔名: | 0000001462_test.txt |  |
|---|-----------|---------------------|--|
|   | 上傳檔案大小:   | 16                  |  |
|   | L         | 」傳完成                |  |
|   | ī         | 回上一頁                |  |
|   | 3         | 9上一頁                |  |

三、 院所交換檔案下載作業

(一) 點選執行此作業時畫面如下。

| ● 院所交換檔案下載 |                                   |  |  |  |  |  |  |
|------------|-----------------------------------|--|--|--|--|--|--|
| 提供下載日期:    | 起: 1020701 ~ 迄: 1020708 (YYYMMDD) |  |  |  |  |  |  |
| 排序櫃位:      | 提供下載日期 🗸                          |  |  |  |  |  |  |
|            | 査詢 清除                             |  |  |  |  |  |  |

清除

[說明]

1.本作業為院所下載檔案功能。

2.有關院所帳務及收入資料檔案,諸至本網站之「作業項目:醫療費用支付」下載。

(二) 輸入欄位說明

| 序號 | 欄位名稱    | 意義及用途             | 初始值    |
|----|---------|-------------------|--------|
| 1  | 提供下載日期起 |                   | 系統當月1日 |
| 2  | 提供下載日期迄 |                   | 系統日期當天 |
| 3  | 排序欄位    | 資料列出將以所選的欄位<br>排序 | 提供下載日期 |

(三) 欲下載申報案件相關檔案時

- 1. 欲查詢資料時, 輸入查詢資料的條件後, 按查詢, 若未輸入任何欄位, 即表示以預設值查詢。
- 2. 欲清除資料時,按清除,將畫面全部欄位內容清為空白。並帶出各欄 位之初始值。
- 3. 按查詢,回覆畫面如下。

| 結算年 | 結算季 | 檔案名稱                                             | 下載備註                                 | 提供下載日期                 | 檔案下載    |
|-----|-----|--------------------------------------------------|--------------------------------------|------------------------|---------|
| 099 | 4   | 3501200000_99Q4_1_PHF80509R01_1000627120852.txt  | 牙醫門診總額<br>預算收入計算<br>過程明細胞(A4<br>橫印)  | 2011-10-13<br>11:49:33 | 申請中     |
| 99  | 4   | 25012000026_99Q4_1_PHFB0509R01_1000623150842.txt | 牙醫門診總額<br>預算收入計算<br>過程明細表(A4<br>橫印)  | 2011-11-01<br>12:00:00 | 下載 加密下載 |
| 99  | 4   | 3501200000_99Q4_2_PHF80509R01_1000627120854.txt  | 中醫門診總額<br>預算收入計算<br>過程明調要(A4<br>權印)  | 2011-10-13<br>11:49:33 | 申請中     |
| 99  | 4   | 3501200000_99Q4_4_PHF80509R01_1000627120858.txt  | 體院總續預算<br>收入計算通程<br>明細表(A4援<br>印)    | 2011-10-13<br>11:49:33 | 申請中     |
| 99  | 4   | 3501200000_99Q4_5_PHFB0509R01_1000627120901.txt  | 門動診過析總額<br>預算收入計算<br>過程明細表(A4<br>橫印) | 2011-10-13<br>11:49:33 | 申請      |

- 為確保資訊安全,故檔案只保留兩週,系統會依保留日期出現不同的 按鍵,若是兩週內的檔案,會出現「下載」或「加密下載」的按鈕, 若是超過兩週的檔案,會出現「申請」的按鈕。關於下載、加密下 載及申請三種按鍵,分列說明如下:
  - (1) 按 下載: 系統會出現如下畫面,可選擇儲存此檔案的 ZIP 檔案 於指定目錄,也可選擇開起 ZIP 檔案。

| and a second |                                                                                   |   |  |  |  |
|--------------|-----------------------------------------------------------------------------------|---|--|--|--|
| 是否要提         | 数或储存后侧框案?                                                                         |   |  |  |  |
| Ł            | 名解: _1_idc_1000106_104840_01535.FFDT.TXT<br>離記: 聖暗的 (zioced) 資料来 - 501 保位元組<br>従: |   |  |  |  |
|              |                                                                                   |   |  |  |  |
| 0            | 全体者於的电路。如果这个信任其采取,讓不要開設。<br>计信格者求的电路。如果这个信任其采取,讓不要開設。                             | - |  |  |  |

(2) 按 加密下載: 系統會出現如下畫面,可選擇儲存此檔案的 ZIP

檔案於指定目錄,也可選擇開起 ZIP 檔案 ,當要打開 ZIP 檔案 時,系統會出現如下之畫面,要求輸入當時加密的密碼,此密碼 為當時下載檔案的使用者身分證字號,身分證字號首碼英文一律 使用大寫。

| 是否要 | 意数或储存         | 這個檔案?                                                                  |
|-----|---------------|------------------------------------------------------------------------|
| Ł   | 名版<br>減型<br>役 | 1_idc_1000106_104840_01535.FFDT.TXT.zij<br>單確的 (ziooed) 資料來 + 501 僅位元組 |
|     |               | (11)(11)(11)(11)(11)(11)(11)(11)(11)(11                                |

| 需要密碼                                                                | ×                      |
|---------------------------------------------------------------------|------------------------|
| 松案<br>3701181725_13_09904_7021_idc_10001<br>設有密碼保護著,請在下列方塊輸入<br>密碼。 | 確定<br>略過檔案( <u>K</u> ) |
| 密碼(P):                                                              | 取消                     |

(3) 按申請:表示此檔案已進入系統申請程序,系統會提示如下訊 息後,請使用者於次日至登入後我的首頁的「下載捷徑專區」再 次下載。

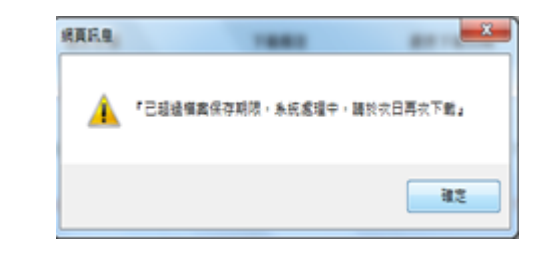

按 申請功能鍵時,會依據不同情境而顯示不同的訊息,說明如 下: A.情境一: 檔案為第一次申請時

訊息樣示:此檔案申請成功,請於次日至「下載捷徑專區」查詢下載。

B.情境二: 已申請並重送完畢時

訊息樣示:此檔案已申請並重送完畢,請逕至「下載捷徑專區」 查詢下載。

C.情境三: 已申請正在重送時

訊息樣示:此檔案已申請過,請於次日至「下載捷徑專區」查詢下載。

C.情境四: 已申請但重送失敗時

訊息樣示:此檔案已申請但重送失敗,請洽資訊技術諮詢處理中心。

(4) 登入後我的首頁的「下載捷徑專區」畫面如下。

|                                       |                                                | 網站地圖          | 虛擬診所 甄小雕 您好             | 修改密碼 登出    |
|---------------------------------------|------------------------------------------------|---------------|-------------------------|------------|
| よ 我的首頁                                |                                                |               |                         |            |
| 服務項目                                  | ● 下載捷徑專區                                       |               |                         |            |
| 醫療費用申報                                | ✓ 近期提供 ● ● ● ● ● ● ● ● ● ● ● ● ● ● ● ● ● ● ●   |               | 由法由 查詢                  |            |
| 預檢醫療費用申報                              |                                                |               | +                       |            |
| 住院病例組合編審服務                            | 檔案                                             |               | 檔案說明                    | 下載         |
| 醫療費用支付                                | 3501200000_99Q4_5_PHFB0509R01_1000627120901.tb | ct 門診<br>明細   | 透析總額預算收入計算過租<br>表(A4橫印) | 下載加密下載     |
| 健保IC卡醫費勾稽作業<br><br>醫療服務品質指標查詢         | 3501200000_99Q4_1_PHFB0509R01_1000627120852.tz | ct 牙醫<br>明細   | 門診總額預算收入計算過租<br>表(A4横印) | 【下載 加密下載   |
| 下載捷徑專區                                | 3501200000_99Q4_4_PHFB0509R01_1000627120858.b  | t 醫院<br>表(A   | 總額預算收入計算過程明約<br>4橫印)    | □ 「下載 加密下載 |
| 以下功能將另開視窗執行                           | 3501200000_99Q4_2_PHFB0509R01_1000627120854.b  | t<br>中醫<br>明細 | 門診總額預算收入計算過租<br>表(A4横印) | 【 下載 加密下載  |
|                                       | pbib4211r01 2 3501200000 20100101.txt          | 健保            | IC卡超過24小時上傳明細           | 表          |
| □_畫魚阮川以於服務<br>N_牙周病統合照護登錄作業<br>N 成人健檢 | peat1201b1035012000003.msg.txt                 | 醫療            | 費用申報案件檢核錯誤(申<br>初步處理錯誤) | ŧ          |
| / PAR - S. PAR - PAR                  |                                                |               | -                       |            |

## 參、 補充說明

- 一、本作業在健保資訊網服務網頁(VPN)操作。
- 二、為確保資訊安全,故檔案只保留兩週,超過兩週的檔案需先執行申請 序,並請在次日於「下載捷徑專區」自行下載。
- 三、若作業有提供資料說明檔,此資料說明檔將會與檔案一同下載,且會被 壓縮於同一個 ZIP 檔案。
- 四、 兩週內允許「下載」或「加密下載」的檔案會依.ZIP 格式儲存,若選擇 加密下載其加密密碼為當時執行此功能的使用者身分證字號,身分證字 號首碼英文一律使用大寫。
- 五、本作業回饋檔案,可於「下載捷徑專區」查詢,該區之藍色字表示為兩週內可下載的檔案,橘色字表示為申請中的檔案,綠色字表示為申請重送的檔案。